## How to Include Notes on your Patient Statements

Last modified on 11/22/2024 9:01 am EST

You can add messages such as "To set up a payment plan, please call xxx-xxx", "Your Prompt Payment is Appreciated" or anything else you would like to send out on your patient statements.

Follow the steps outlined below:

- 1. Hover the cursor on the Billing tab and select Patient Statements
- 2. Select the pencil icon just to the right of the option Include note in statement

| Patient Statements Active Patients All Patients                                                                                                    |              |  |
|----------------------------------------------------------------------------------------------------|--------------|--|
| Patient Patient Group All Patient Flags Selected Flags Statement ID   Provider: All Since last statement was printed All Include pt with zero bal between from and to To                                                                                                    | All 📿 Search |  |
| Statement due date Due Date x Include note in statement Include a summary with balance for each provider 2 Include Line Items with zero bal Print PDF will show only claims with a patient balance but no insurance balance. Print Transaction will show all appointments whether the claim has a balance or not. |              |  |

3. A Statement Note text box will appear that will allow you to enter your custom message. Once done, press **Save**.

| Statement Note |      |
|----------------|------|
|                |      |
|                |      |
|                |      |
|                |      |
|                |      |
|                |      |
|                | 17   |
|                | _    |
|                | Save |

Once the changes are saved, the notes will show on your patient statements.

Please note: The notes added are for one-time use, so if you would like them to carry over

## from month to month, they will need to be added just before running/printing patient statements.

This feature is implemented to avoid incorrect or outdated notes going out on a patient statement without your knowledge.

Here is a video that will walk you through including notes on your patient statements.